# Tutorial – Regeltestprogramm SRG Ammersee-Fürstenfeldbruck

#### Schritt 1:

Öffne den Link zur Teilnahme am Regeltest (erhalten per E-Mail). Danach erscheint diese Startseite:

| Timer for Forms |                                                                                                    | developed by AddonForge   🕥 |
|-----------------|----------------------------------------------------------------------------------------------------|-----------------------------|
|                 |                                                                                                    |                             |
|                 | Timer Settings                                                                                                    |                             |
|                 | <ul> <li>Timer: 00h 35m</li> <li>Start: 27 Aug 24 12:00 AM<br/>Europe, Berlin</li> <li>End: 20 Sep 24 11:59 PM<br/>Europe, Berlin</li> </ul> |                             |
|                 | Please note:<br>The form can only be submitted,<br>before the time is up                                                                     |                             |
| Ø               | A reminder will popup 1 minute,<br>before the time is up.                                                                                    |                             |
|                 | START                                                                                                    |                             |
|                 | Privacy Policy Legal Notice                                                                                                    |                             |

Eine Teilnahme ist nur im angegebenen Zeitraum möglich! Mail von Christian Erdle beachten!

# Schritt 2:

Klicke auf den Start-Button. Dadurch werdet ihr zum Regeltest weitergeleitet.

## Schritt 3:

Persönliche Daten eingeben. Bitte eine korrekte E-Mail-Adresse angeben.

|          | 00h 34m 54s                                     |            |  |
|----------|-------------------------------------------------|------------|--|
|          | Regeltest SRG Ammersee-FFB<br>September 2024    |            |  |
|          | porsche.srgammerseeffb@gmail.com Switch account | Ø          |  |
|          | * Indicates required question                   |            |  |
|          | Email *<br>porsche.fabian@t-online.de           |            |  |
|          | Vomame *<br>Fablan                              |            |  |
| Ø        | Nachname * Porsche                              |            |  |
| <b>D</b> | Next Page 1 of 19                               | Clear form |  |

<u>Anmerkung:</u> Die Zeit läuft bereits. Die Zeit, die ihr für den Anmeldungsprozess benötigt, ist mit eingerechnet. Ihr habt ca. zwei Minuten pro Frage!

Durch Klick auf den "Next"/ "Weiter"-Button werdet ihr zur nächsten Folie weitergeleitet!

Schritt 4:

Schiedsrichtergruppe angeben

|      | 00h 32m 50s                                                                                                    |     |
|------|----------------------------------------------------------------------------------------------------|-----|
|      |                                                                                                    | Å   |
|      | Regeltest SRG Ammersee-FFB<br>September 2024                                                                    |     |
|      | porsche.srgammerseeffb@gmail.com Switch account                                                                 |     |
|      | Schiedsrichtergruppe                                                                                            |     |
|      | Welcher Schiedsrichtergruppe gehörst du an?                                                                     |     |
|      | Ammersee-FFB                                                                                                    |     |
| 0    | Back Next Page 2 of 19 Clear for                                                                                | orm |
| pi - | This content is neither created nor endorsed by Google. <u>Benost Abuse - Terms of Service - Privacy Policy</u> | •   |

Schritt 5:

Fragen beantworten

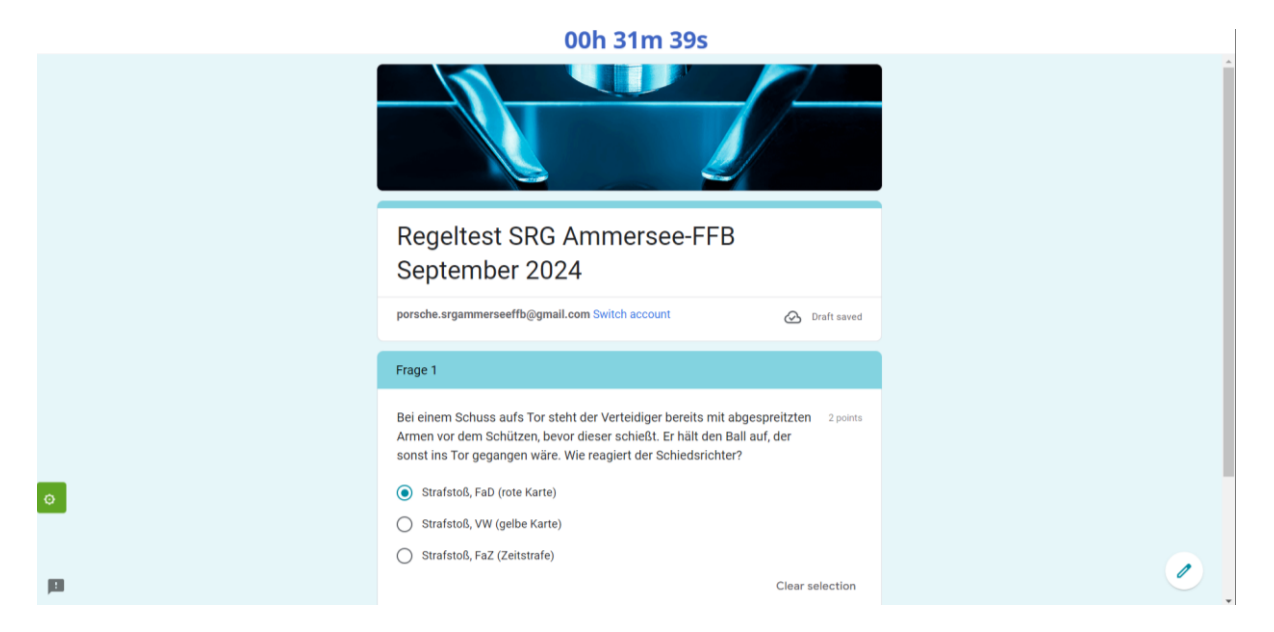

Sind Antwortmöglichkeiten vorgegeben, ist immer genau eine Antwort richtig.

## Schritt 6:

Bei Frage 4+5 sind Freitextantworten verlangt. Kurze Antwort, keine Aufsätze!

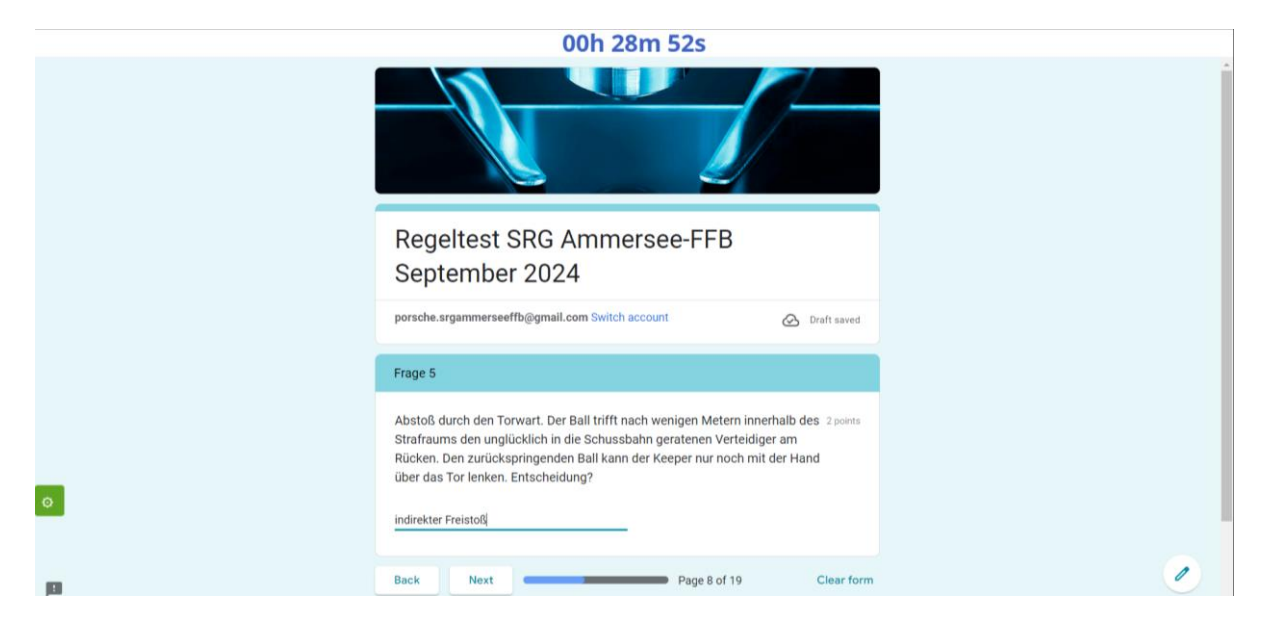

### Schritt 7:

#### Regeltest abschließen

|                                                                                                    | 00h 27m 50s                                                                                                    |   |
|----------------------------------------------------------------------------------------------------|----------------------------------------------------------------------------------------------------|---|
|                                                                                                    |                                                                                                    | - |
| Regeltest SRG<br>September 202                                                                                                    | G Ammersee-FFB<br>024                                                                                                    |   |
| porsche.srgammerseeffb@gma                                                                                                    | nail.com Switch account                                                                                                    |   |
| Dies ist die letzte Folie und n<br>vorgenommen werden! Wenn<br>Antworten per Mail schicken,                                                                                                    | nach dem Senden können keine Änderungen mehr<br>nn Du möchtest, kannst Du dir auch eine Kopie deiner<br>n, in dem Du den Regler verschiebst. |   |
| Send me a copy of my res                                                                                                    | esponses.                                                                                                    |   |
| O Back Submit -                                                                                                    | Page 19 of 19 Clear form                                                                                                    |   |
| Never submit passwords through Google                                                                                                    | je Forms.                                                                                                    | Ï |
| pi (internet) (internet) (interne | Phasy Jama                                                                                                    |   |

Durch Klick auf den "Submit"-Button wird der Regeltest abgeschickt. Bitte nicht vergessen. Wollt ihr eine Kopie von euren Antworten per Mail erhalten, bitte den Regler betätigen.

Das System befindet sich immer noch in der Entwicklungsphase. Bei Problemen könnt ihr euch gerne bei Fabian Porsche (<u>porsche.fabian@t-online.de</u>) melden!

Viel Spaß! Euer GSA